# Conference Room Technology - International Business Center 214 & 314

This document will demonstrate how to use the audiovisual equipment for Rooms 214 and 314 in the International Business Center.

- Equipment
- Using the Touch Panel
- Using the PC
- Additional Support

## Equipment

These rooms are equipped with the following equipment:

- Television Display
- Windows computer
- Mouse and Keyboard
- Apple TV
- Sound through TV/Sound Bar
- Webcam with microphone

#### **Using the Touch Panel**

- When walking into the space, the touch panel is located to the left of the television.
- Tap the touch panel to wake up if no display appears.
- On the Home Screen, select from the following input options:

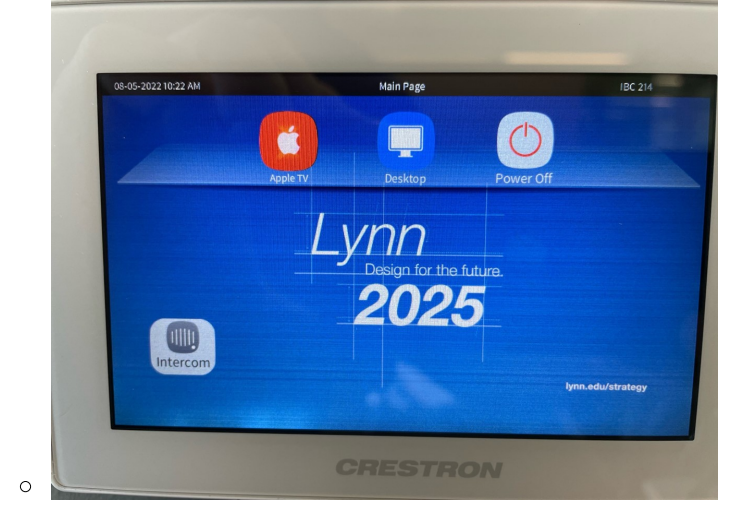

- Apple TV
  - Once the Apple TV input is selected, the controls screen will appear allowing for remote commands.
- Desktop
  - Wireless mouse and keyboard available on the conference table for control of the PC computer.
- Power Off
  - When finished using the room, press the "Power Off" button in the bottom-right corner.

## Using the PC

- After the PC screen is displayed, enter your username and password to log in.
  - $^{\circ}\;$  If using Zoom, select the Microsoft camera and microphone.

• The PC is located under the TV in a closed cabinet. If you need to access the PC for plugging in a USB device or to power on the computer, open the cabinet door.

### **Additional Support**

- If you require additional support for the technology in this space, you can use the intercom button on the touch panel.
  - Tap the intercom button and then tap the "Help Desk" button to call for support.

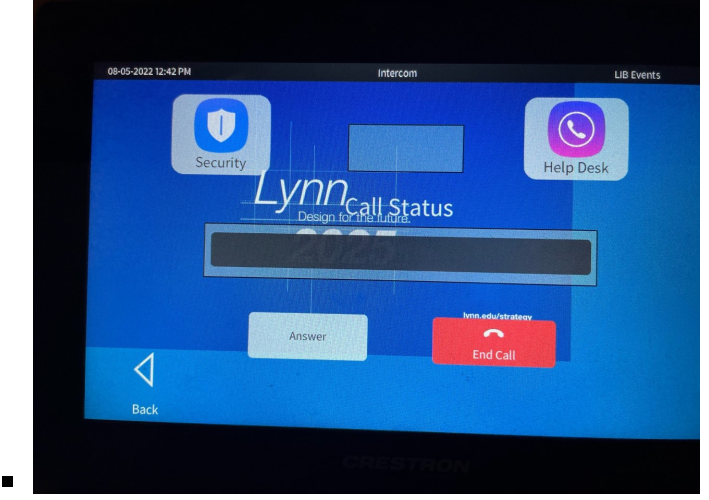

• Alternatively, you can call 561-237-7979 or email supportservices@lynn.edu.